## 下関市役務電子入札 利用者ガイド (入札編)

平成30年11月

| 1 | CALS. | /EC - | Microsoft | Internet | Explorer |
|---|-------|-------|-----------|----------|----------|
|   |       |       |           |          |          |

| 🗿 CALS/EC - Microsoft                                             | Intern | et Explorer                                                                                                    |                                  |                       |                                  |                                                                                                    |         |                     |                                            |
|-------------------------------------------------------------------|--------|----------------------------------------------------------------------------------------------------|----------------------------------|-----------------------|----------------------------------|----------------------------------------------------------------------------------------------------|---------|---------------------|--------------------------------------------|
| 大 関 市     電子入礼システム                                                | 7      | 礼情報サービス                                                                                                    | 2018 <sup>年</sup><br>電子入札システム 検証 | E10月18日 13時<br>機能 説明要 | 32分<br>求                         | CALS/                                                                                                    | EC 電子入札 | システム                | Ø                                          |
| <ul> <li>         ・調達案件一覧         ・         ・         ・</li></ul> |        | ●契約管理番号       ※完全→致検索       ()         ②契約管理番号       ※完全→致検索       ()         文化方式       全て       ()         文化方式       全て       ()         家件担当部署       下関市契約室       ()         課所       全て       ()         入札書締切日時       ()       ()         規札日時       ()       ()         素示件数       10       ()         案件表示順序       案件番号       ()         算順       ()       () |                                  |                       | 「覧入可 ま物と検 すこい入ク<br>札能 ず品進索 るのま札リ | -覧<br>入札参加資格審査に合格すると、入札が<br>可能になります。<br>まずは「電子入札システム入口」から「<br>物品・役務」「電子入札システム」へ<br>と進み、調達案件一覧から対象の案件を<br>検索します。<br>すると、入札書の提出が可能な案件には<br>このように「提出」ボタンが表示されて<br>います。<br>入札を行いたい案件の「提出」ボタンを |         |                     | 、入札が<br>」から「<br>テの案件を<br>案件には<br>示<br>ネタンを |
|                                                                   | No.    | 特定調達案件                                                                                                    | 案件名称                             | 進捗状況                  | 証明書等/<br>提案書等                    | 入札書/<br>見精書                                                                                                    | 建思申請    | 通知書                 | 状況確認                                       |
|                                                                   | 1      |                                                                                                    | 没務デモ案件                           | 審查結果通知中               | 提出済                              | 提出                                                                                                    |         | 表示                  | 表示                                         |
|                                                                   |        |                                                                                                    |                                  |                       |                                  |                                                                                                    |         | 表示案件<br>全案件费<br>④ 1 | ŧ1-2<br>₫ 2                                |

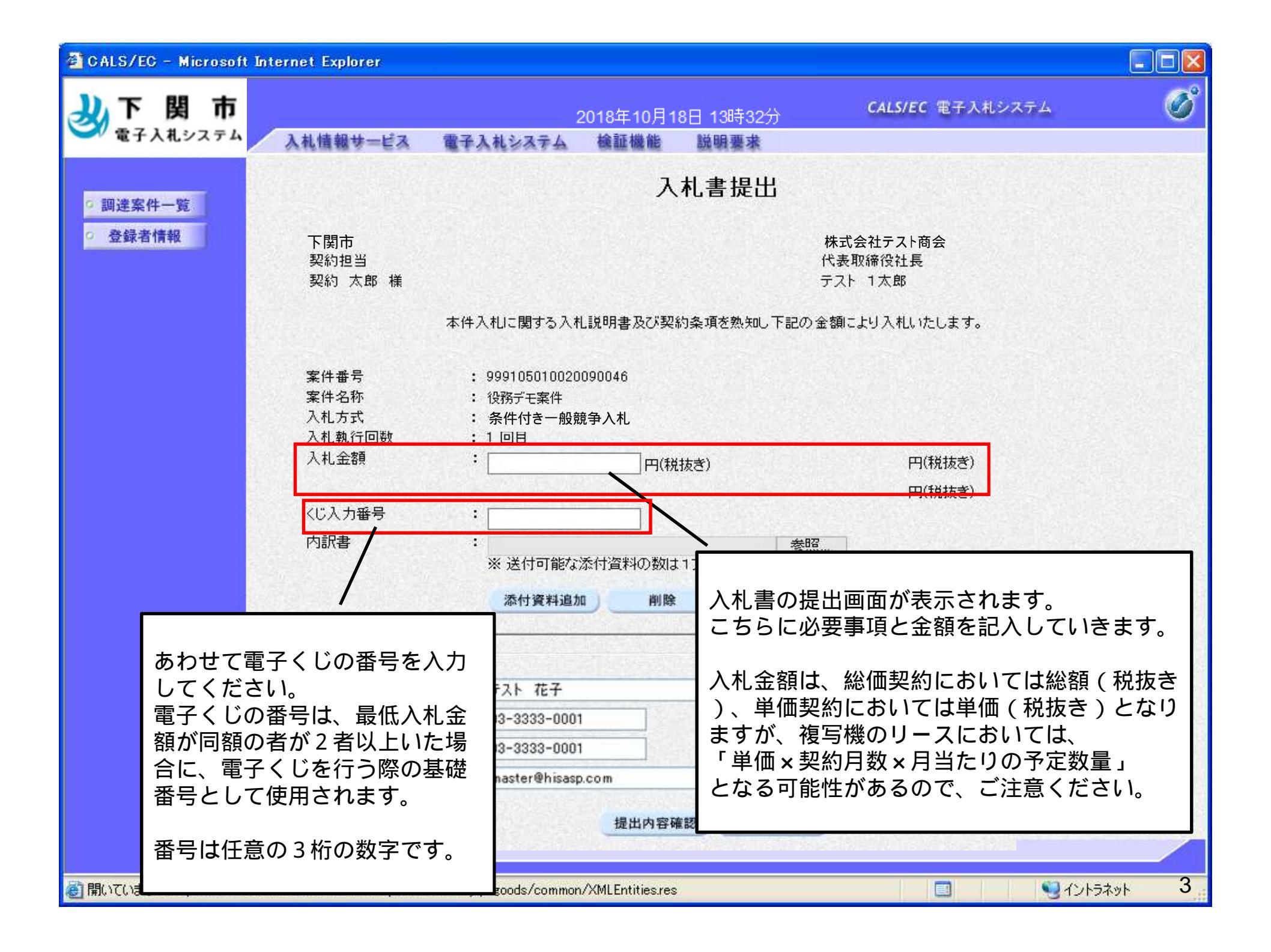

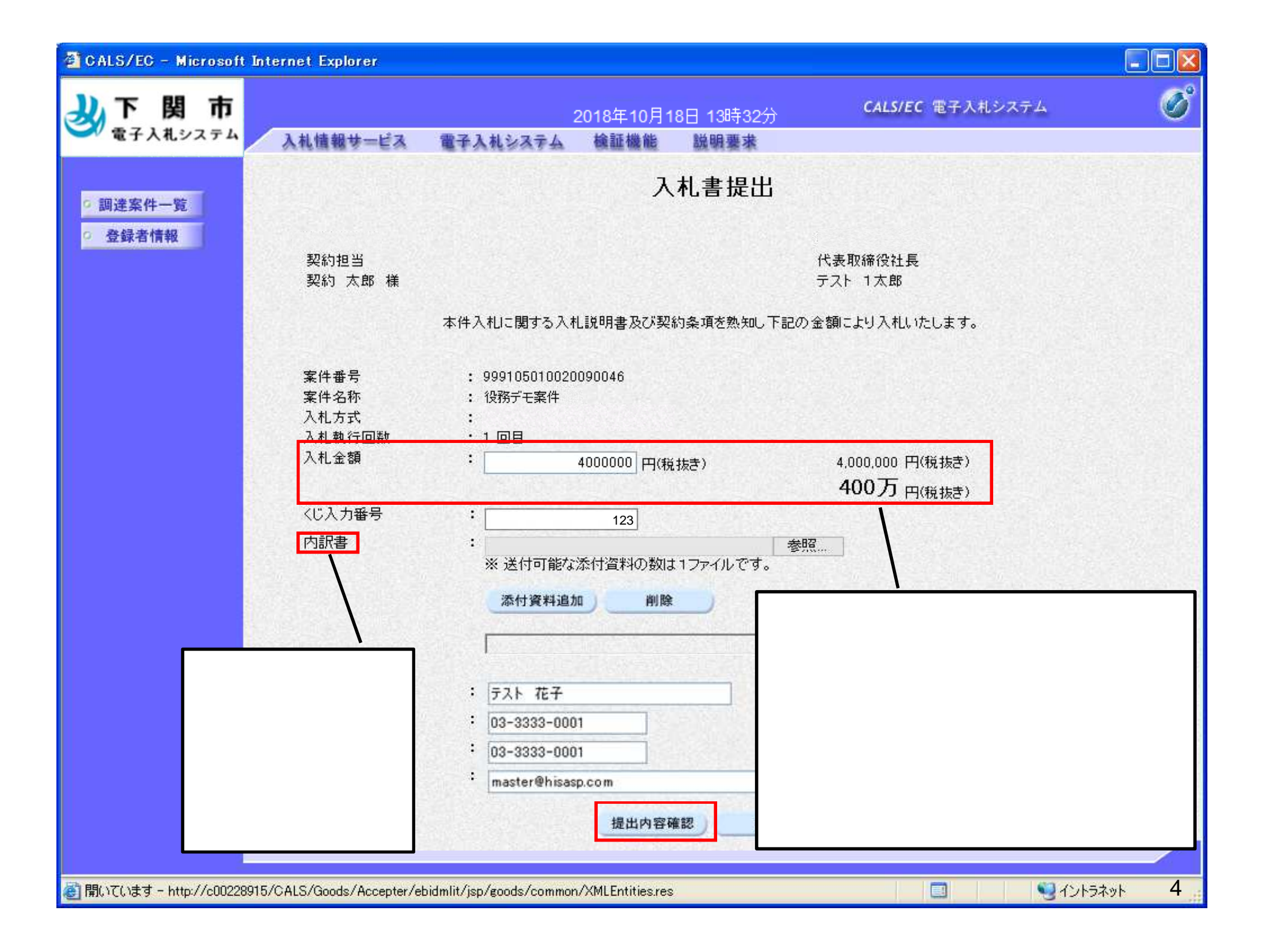

| 🗿 CALS/EC - Microsoft Inte                                                                | ernet Explorer                                                                                                    |                                                                                                    |                                                             |                                                                                                    |      |
|-------------------------------------------------------------------------------------------|----------------------------------------------------------------------------------------------------|----------------------------------------------------------------------------------------------------|-------------------------------------------------------------|----------------------------------------------------------------------------------------------------|------|
| シア 関 市<br>電子入れシステム                                                                        | 入礼情報サービス                                                                                                    | 2018年10月18<br>電子入札システム 検証機能                                                                                                    | 日 13時32分<br>説明要求                                            | <b>CALS/EC</b> 電子入札システム                                                                                                    | Ø    |
| <ul> <li>     電子入札システム     </li> <li>     調達案件一覧     </li> <li>     登録者情報     </li> </ul> | 入札信報サービス         下関市         契約         太郎         案件番号         入札金額         くじ入力番号         内書         人名話番号         FAX         E-Mail | <ul> <li>電子入札システム 検証機能</li> <li>た札書あ</li> <li>本件入札に関する入札説明書及び契約</li> <li>999105010020090046</li> <li>役務デモ案件</li> <li>条件付き一般競争入札</li> <li>1回目</li> <li>4,000,000 円(税抜き)</li> <li>(400万円(税抜き)</li> <li>123</li> <li>123</li> <li>第二天ト 花子</li> <li>03-3333-0001</li> <li>03-3333-0001</li> <li>13-3333-0001</li> <li>13-3333-0001</li> <li>13-3333-0001</li> <li>13-3333-0001</li> </ul> | <ul> <li>         議         ·         ·         ·</li></ul> | 2<br>株式会社テスト商会<br>代表取締役社長<br>テスト 1太郎<br>金舗により入れいたします。<br>ま提出確認画面が表示されます<br>らで再度入力に誤りがないか確<br>ら、「印刷」ボタンをクリック<br>さい。印刷は提出する前に必ず<br>ださい。 | 。認し行 |
|                                                                                           |                                                                                                    |                                                                                                    |                                                             |                                                                                                    |      |
| <li>  値開いています - http://c00228915/</li>                                                    | CALS/Goods/Accepter/eb                                                                                                    | oidmlit/jsp/goods/common/XMLEntities.res                                                                                                    |                                                             | 🔲 🔮 Tントラネット                                                                                                    | 5    |

| I 戻 S 🔹 🔘 - 💽 💈 🚺                | 6    | 鈴索 🧙 お気に入り 🥝 🎯 🛃 💹                                | · 🗔 🛍 🦓                                   | •    |   |
|----------------------------------|------|---------------------------------------------------|-------------------------------------------|------|---|
|                                  |      | 入札書提出内容的                                          | [B장]                                      |      |   |
| 下関市<br>契約担当<br>契約 太郎 様           |      |                                                   | 株式会社テスト商会<br>代表取締役社長<br>テスト 1太郎           |      |   |
|                                  | 本件入材 | に関する入札説明書及び契約条項を熟知                                | し下記の金額により入札いたします。                         |      |   |
| 案件番号<br>案件名称<br>入札方式<br>→ 札 執行回数 | :    | 999105010020090046<br>役務デモ案件<br>条件付き一般競争入札<br>1回日 | 印刷ボタンをクリックしますと、印<br>面が表示されます。             | 刷画   |   |
| 入札金額                             | :    | 4,000,000 円(税抜き)<br>( 400万 円(税抜き))                | <br>  画面上のツールバーのプリントボタン<br>  ら印刷を行ってください。 | ンか   |   |
| くじ入力番号<br>内訳書<br><連絡先>           | 1    | 123                                               |                                           |      |   |
| 氏名<br>電話番号                       | :    | テスト 花子<br>03-3333-0001                            |                                           |      |   |
| FAX<br>E-Mail                    | :    | 03-3333-0001<br>master@hisasp.com                 |                                           |      |   |
|                                  |      |                                                   |                                           |      |   |
|                                  |      |                                                   |                                           |      |   |
| ージが表示されました                       |      |                                                   | <b>ፍጋ</b> ለጉሥ                             | ラネット | F |

| 🗿 CALS/EC - Microsoft Int                | ternet Explorer                                                                                 |                                                                                                    |                                      |
|------------------------------------------|-------------------------------------------------------------------------------------------------|----------------------------------------------------------------------------------------------------|--------------------------------------|
| シア関市                                     |                                                                                                 | 2018年10月18日 13時32分                                                                                                    | CALS/EC 電子入札システム 🛛 🧭                 |
| ● 電子入机ジステム                               | 入札情報サービス                                                                                        | 電子入札システム 検証機能 説明要求                                                                                                    |                                      |
| • 調達案件一覧                                 |                                                                                                 | 入札書提出内容研                                                                                                    | <b>雀認</b>                            |
| <ul> <li>         ・登録者情報     </li> </ul> | 下関市<br>契約担当<br>契約 太郎 様                                                                          |                                                                                                    | 株式会社テスト商会<br>代表取締役社長<br>テスト 1太郎      |
|                                          |                                                                                                 | 本件入札に関する入札説明書及び契約条項を熟知し下語                                                                                                    | 记の金額により入札いたします。                      |
|                                          | 案件番号<br>案件名称<br>入札方式<br>入札執行回数<br>入札金額<br>くじ入力番号<br>内訳書<br><連絡先><br>氏名<br>電話番号<br>FAX<br>E-Mail | : 999105010020090046<br>: 役務デモ案件<br>: 条件付き一般競争入札<br>: 1回目<br>: 4,000,000円(税抜き)<br>: (400万円(税抜き))<br>: 123<br>: テスト花子<br>: 03-3333-0001<br>: 03-3333-0001<br>: master@hisasp.com | 印刷が完了したら、「提出」<br>ボタンをクリックしてくださ<br>い。 |
|                                          |                                                                                                 | 印刷を行ってから、提出ボタンを押下                                                                                                    | -UT / EBU                            |
|                                          |                                                                                                 | 印刷 提出                                                                                                    | <b>— 戻る</b>                          |
|                                          |                                                                                                 |                                                                                                    |                                      |
| 顧いています - http://c00228915.               | /CALS/Goods/Accepter/el                                                                         | pidmlit/jsp/goods/common/XMLEntities.res                                                                                                    | <u></u>                              |

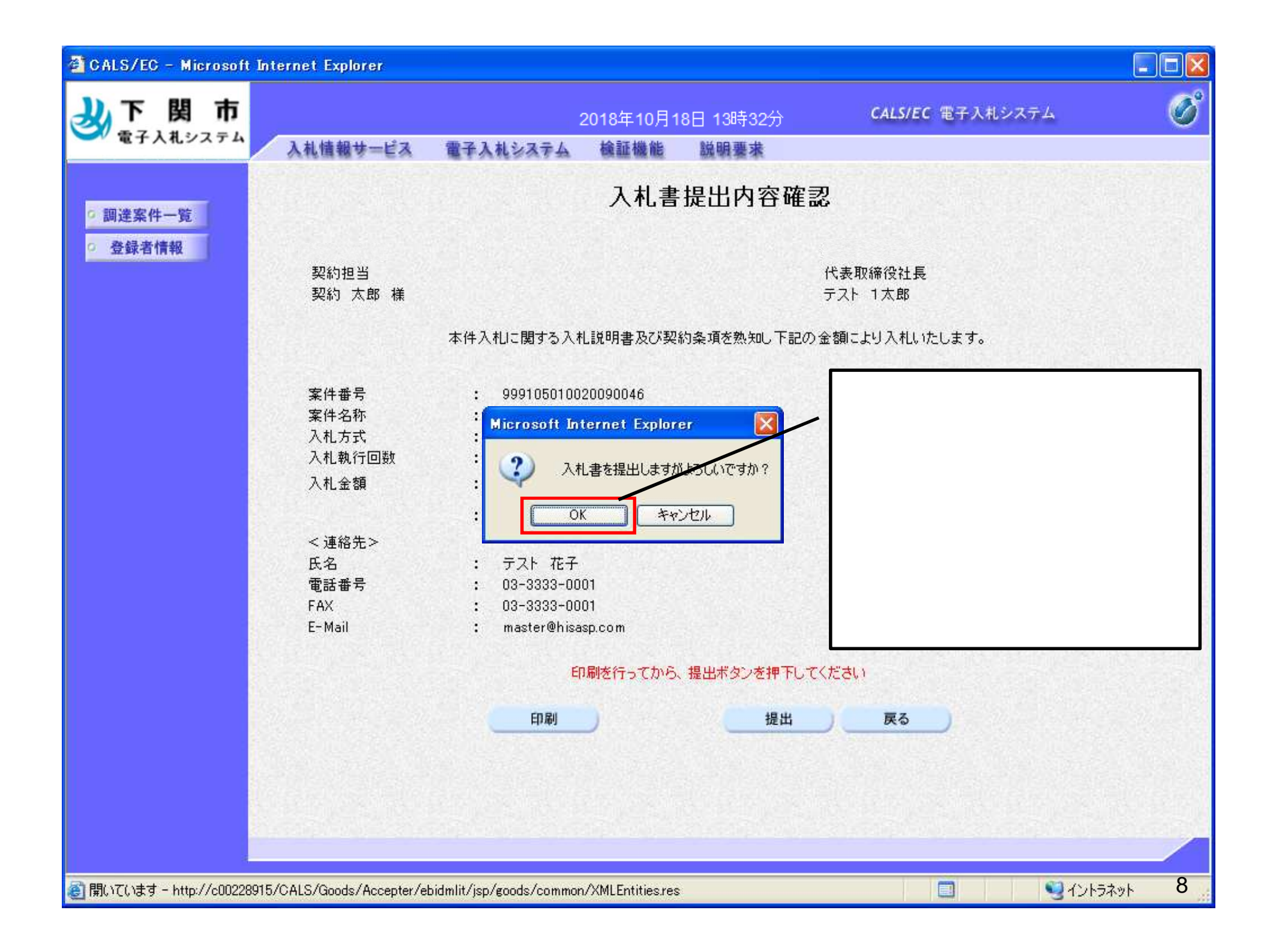

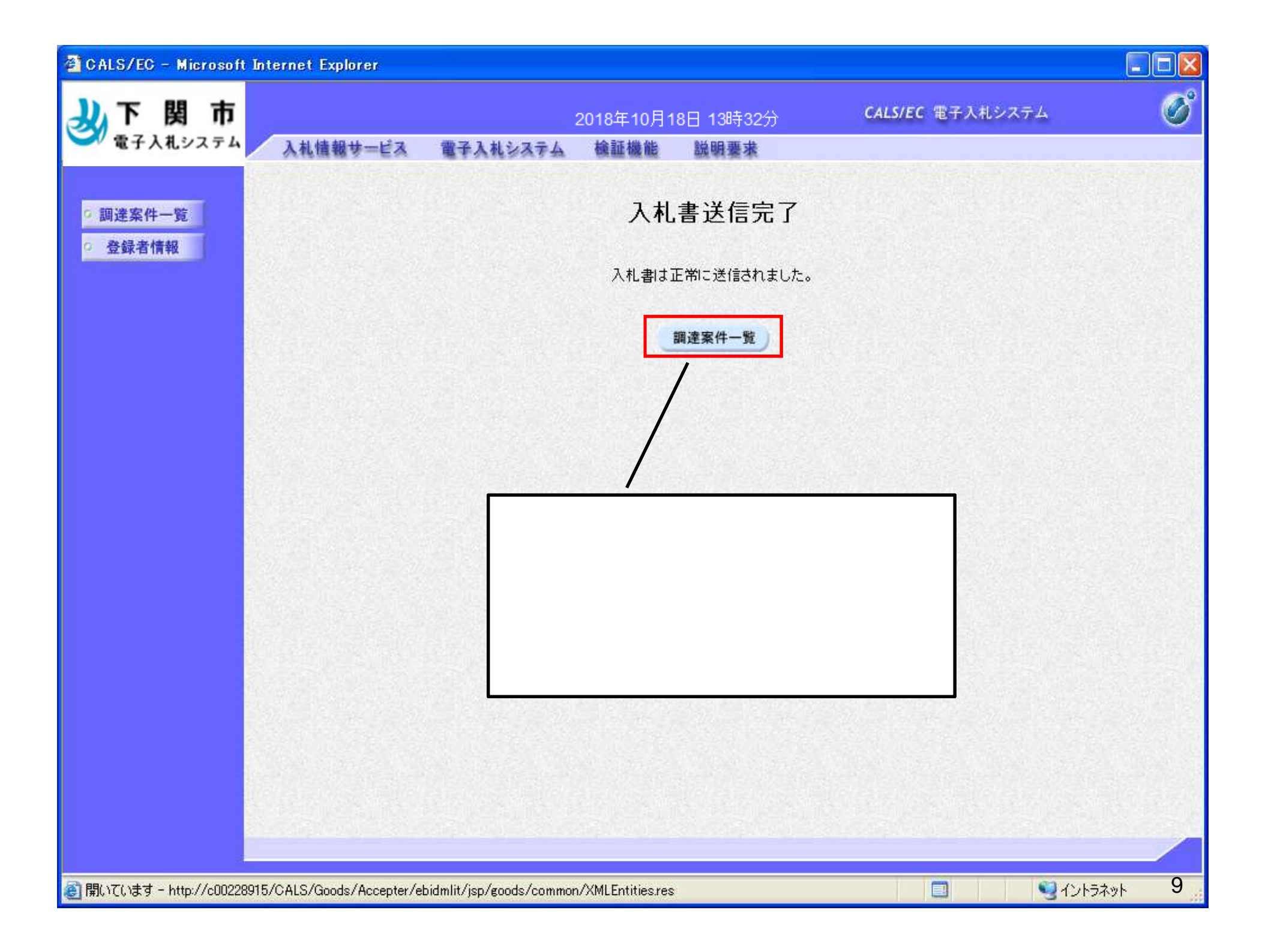

| <b>61</b>                                                                                                    | CALS/                                                                                                    | /EC - | Microsoft             | Internet Explorer                                                                                                    |
|----------------------------------------------------------------------------------------------------|----------------------------------------------------------------------------------------------------|-------|-----------------------|----------------------------------------------------------------------------------------------------|
| and the second second se | and the second second s |       | and seen and seen and | and a second of the second second sec |

| 🗿 CALS/EC – Microsoft Internet Explore                                                                                                    | i -                                                                                 |                                                                                                    |                   |                    |    |  |  |
|----------------------------------------------------------------------------------------------------|-------------------------------------------------------------------------------------|----------------------------------------------------------------------------------------------------|-------------------|--------------------|----|--|--|
| 沙下関市<br>電子入礼システム 入礼情報サー                                                                                                    | 2018年10<br>ビス 電子入札システム 検証機                                                          | )月18日 13時32分<br>後 説明要求                                                                                                    | CALS/EC 電子入札      | システム               | Ø  |  |  |
| <ul> <li>         ・調達案件一覧         ・登録者情報         ・案件番号         へ札方式         案件担当部署         へ札書締切日         開札日時         表示件数         案件表示順序         </li> </ul> | 時間違案件→となってい<br>入札書提出<br>へ人札書提出<br>この直後に<br>入札結切後<br>され、メー<br>その後、開<br>ます。この<br>案件番号 | <ul> <li>調達案件一覧画面が表示されると、入札書/見積書が提出済<br/>となっています</li> <li>入札書提出の操作は以上です。</li> <li>この直後に「入札受付票」</li> <li>入札締切後に「入札締切通知書」がそれぞれ下関市から発行<br/>され、メールで到着通知が届きますので、ご確認ください。</li> <li>その後、開札日に開札が行われ、「落札通知書」が発行され<br/>ます。この通知書も到着通知がメールで行われます。</li> <li>落札通知書は全参加者に送られます。落札者は通知書の中<br/>でお知らせすることになるので、ご確認をお願いします。</li> </ul> |                   |                    |    |  |  |
| No. 特定調達                                                                                                    | 案件 案件名称                                                                             | 進捗状況 証明書等/<br>提案書等                                                                                                    | 入札書/<br>見積書 辞退申請書 | 通知書 状況確            | 22 |  |  |
| 1                                                                                                    | <u>役務デモ案件</u>                                                                       | 入札書/<br>提出済                                                                                                    | 提出済               | 表示<br>未参照有归 表示     | 5  |  |  |
| 岡町()7()まオ - b++p://p00200015/0015/0019/0                                                                                                    | center /ebidwlit/ion/goods/common/VMI Eatitic                                       |                                                                                                    |                   | 表示案件 1-2<br>全案件数 2 | 10 |  |  |

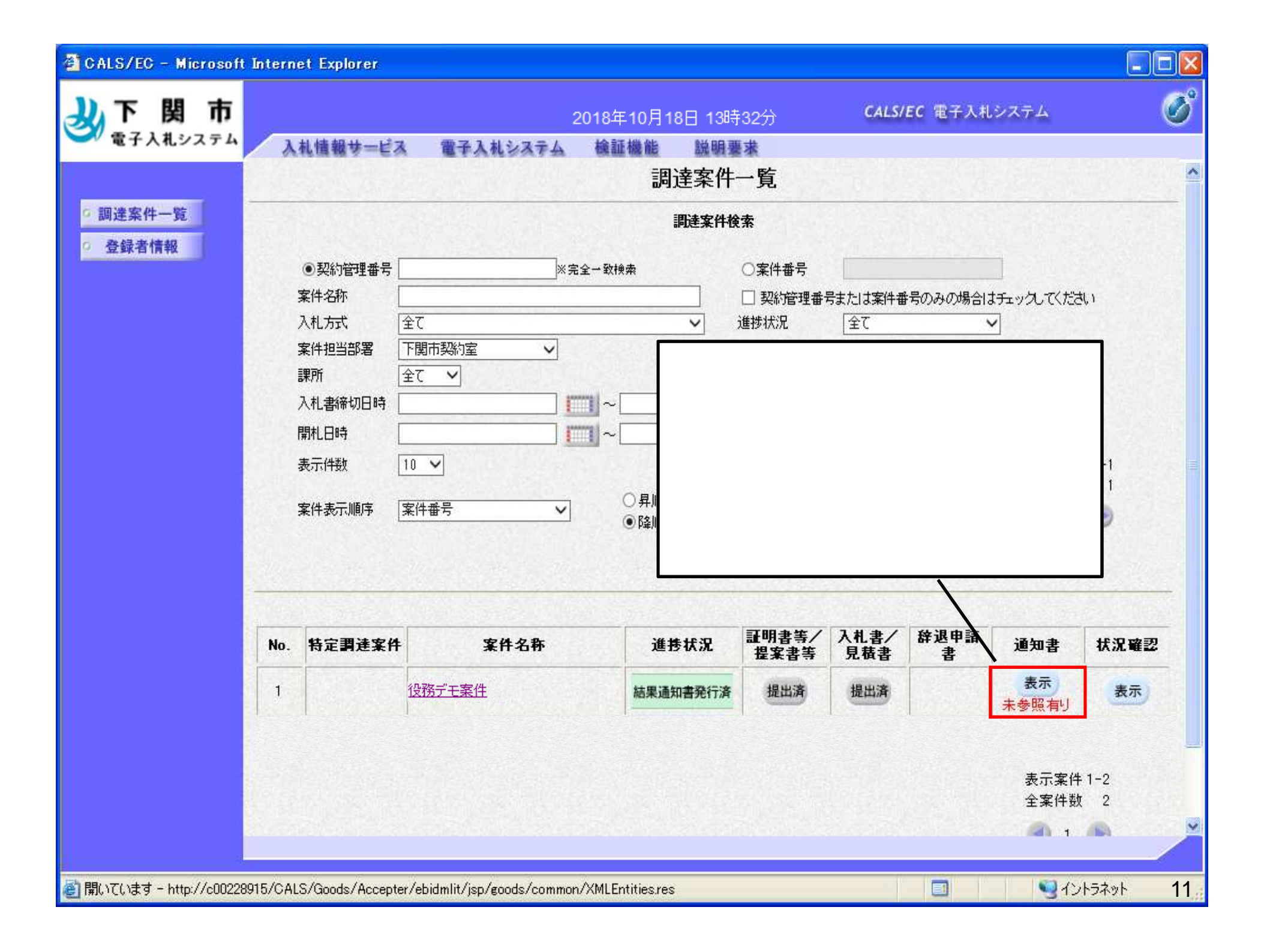

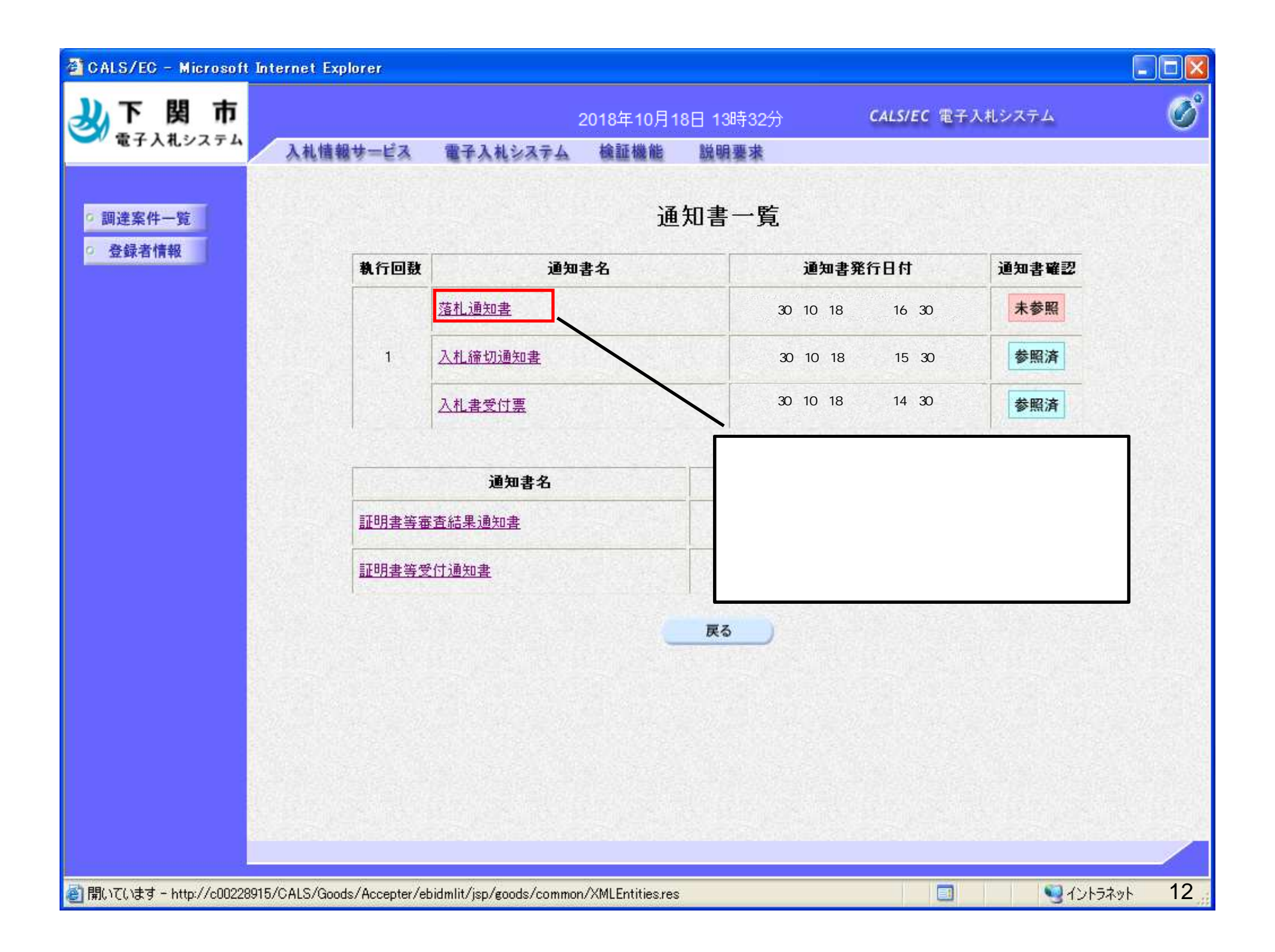

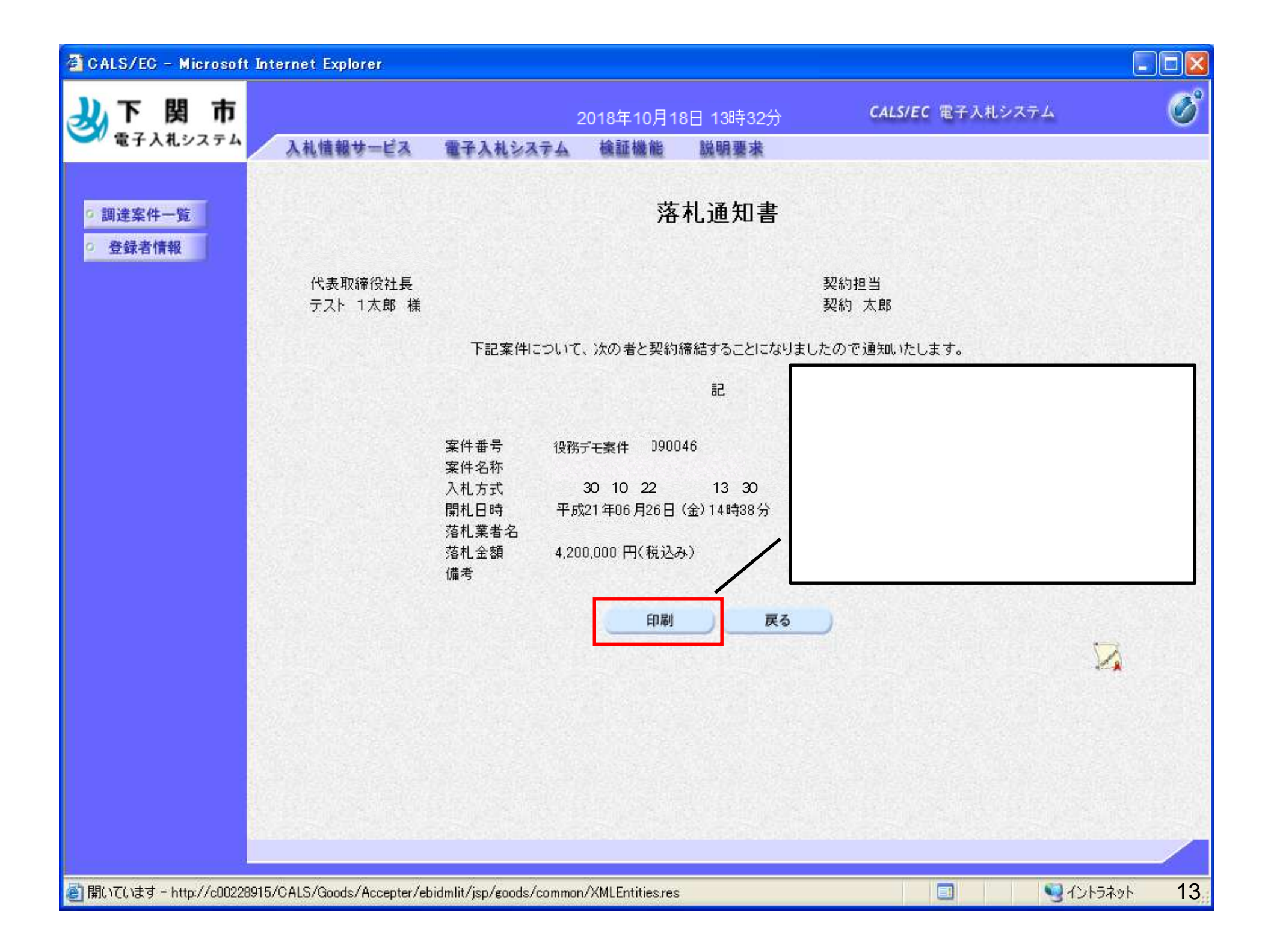

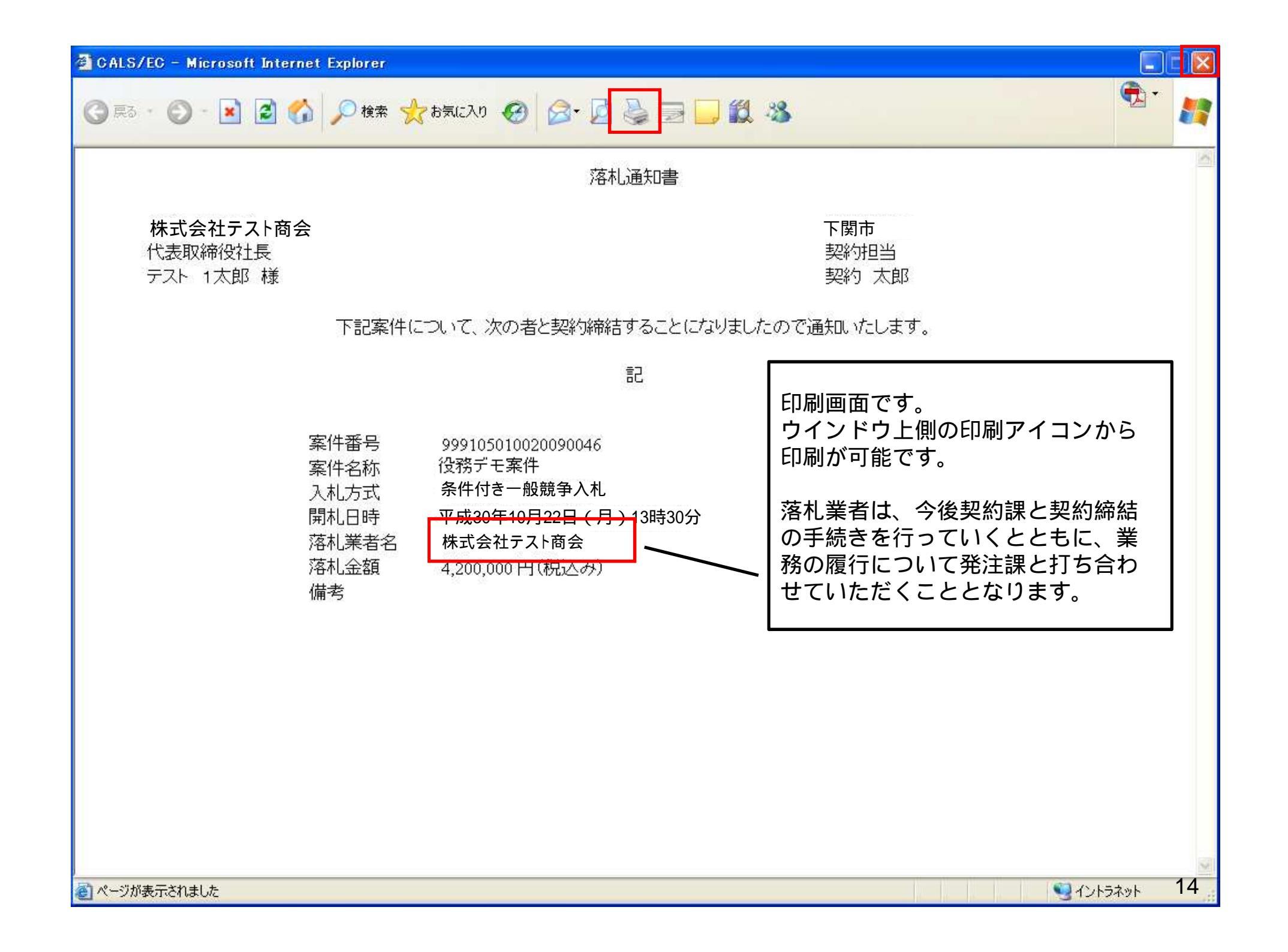

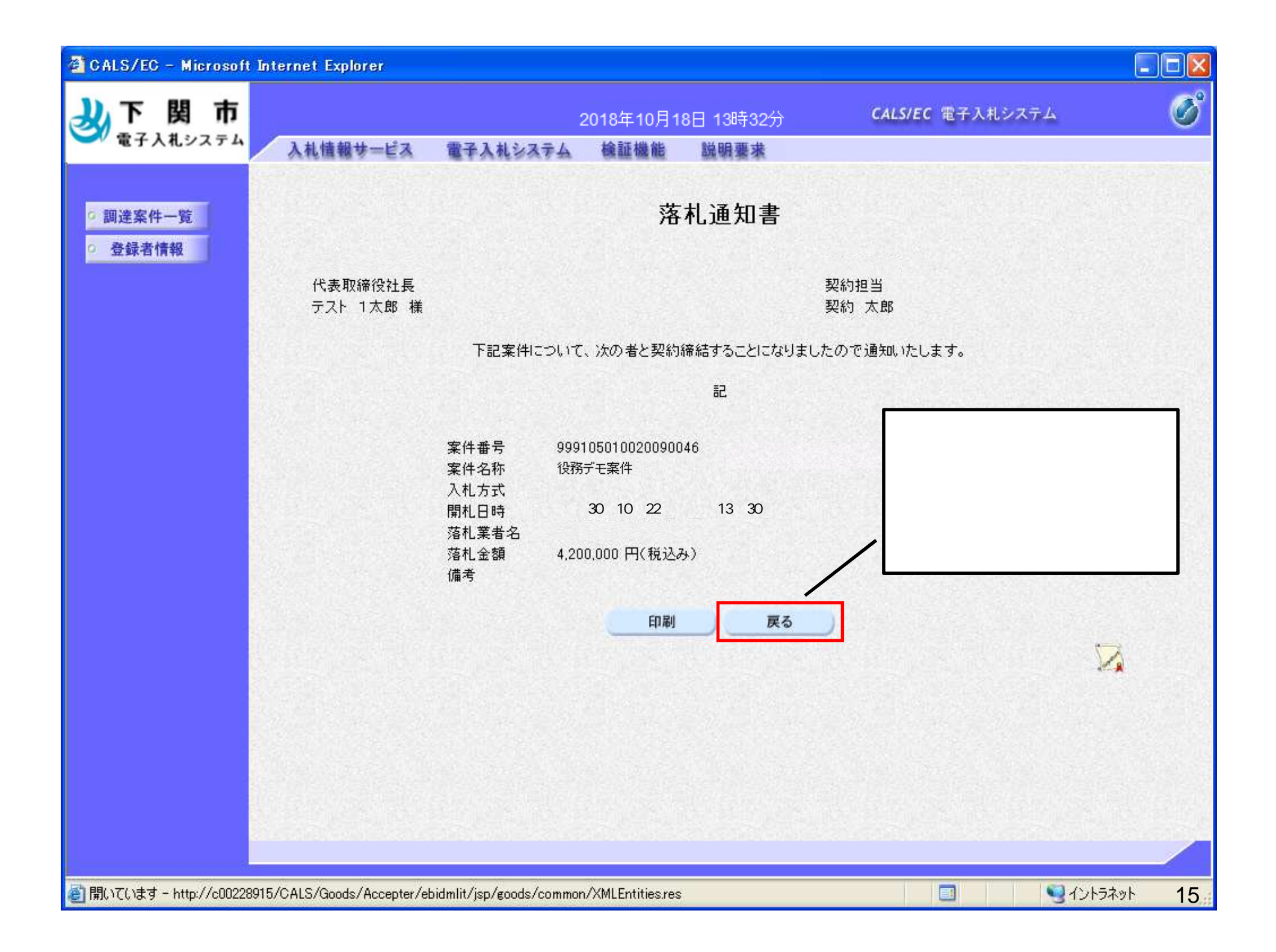